## PASOS PARA ACEPTAR CARGOS POR INTERWEB

1. Seleccionar: "Servicios Estudiantiles - Student Services"

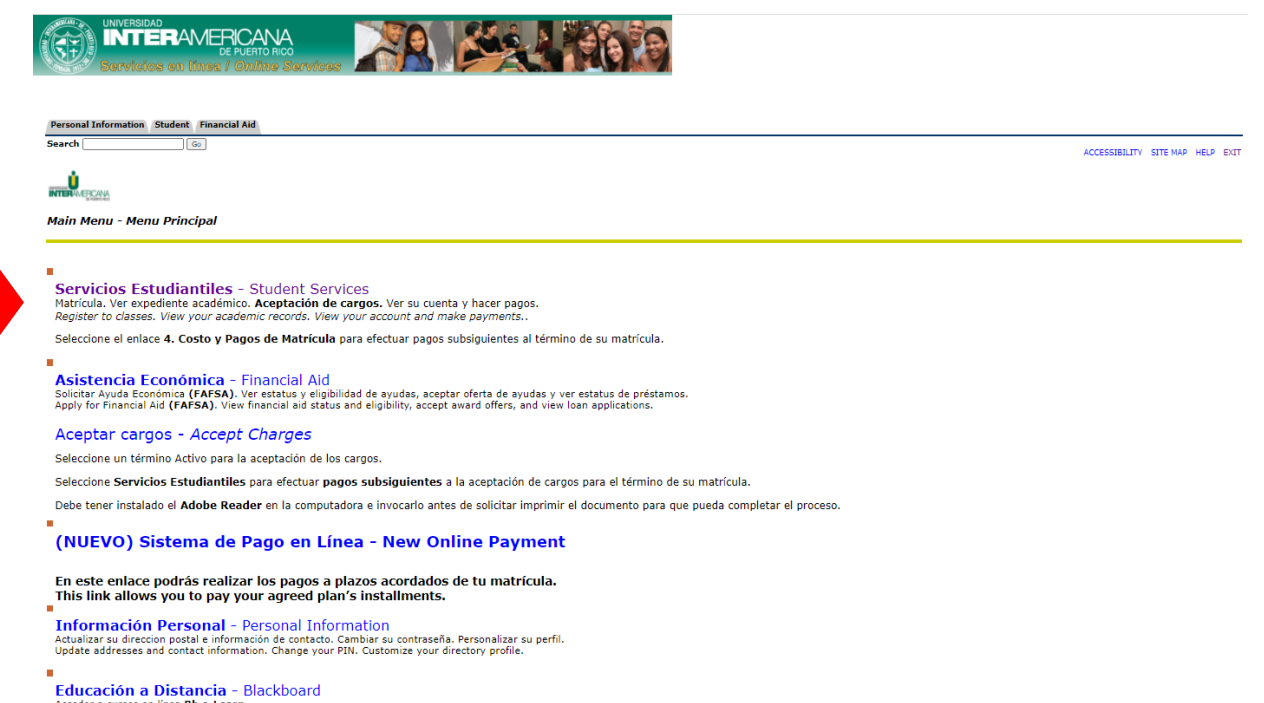

## 2. Seleccionar: "Matrícula - Registration"

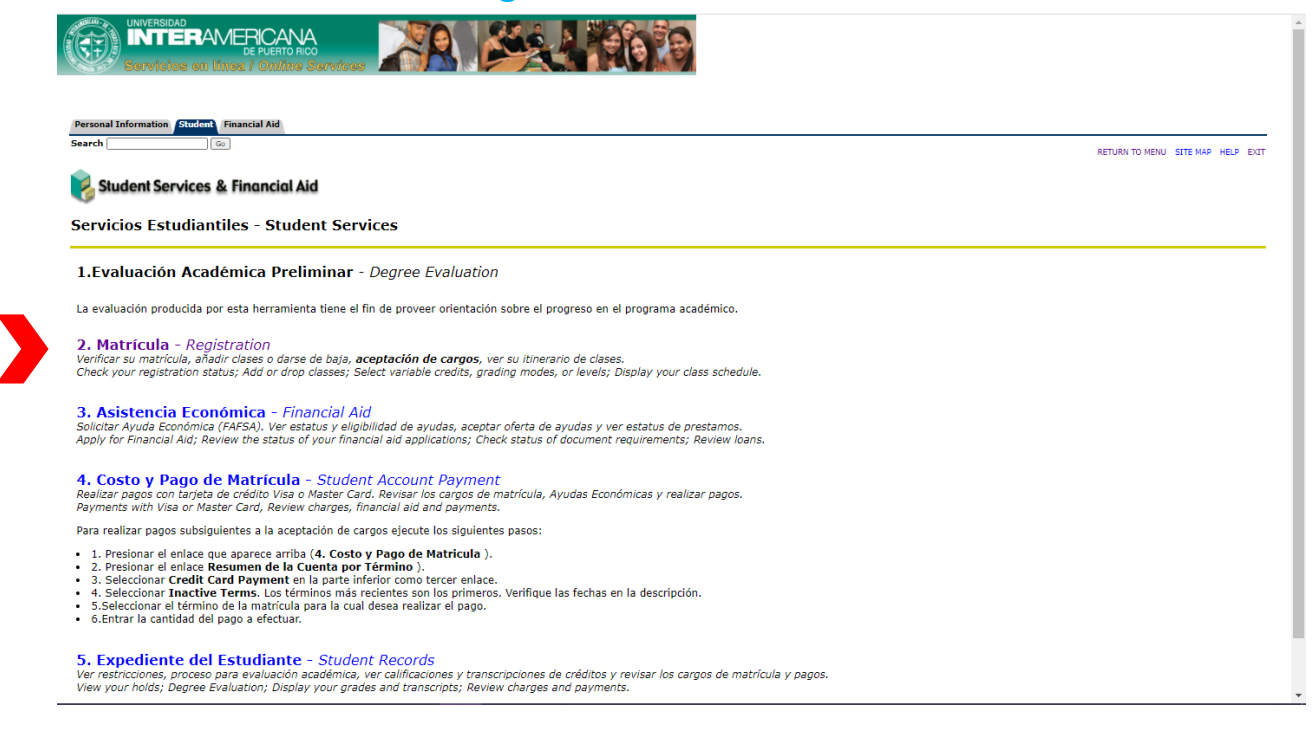

## 3. Seleccionar: "Aceptar Cargos - Registration Fees"

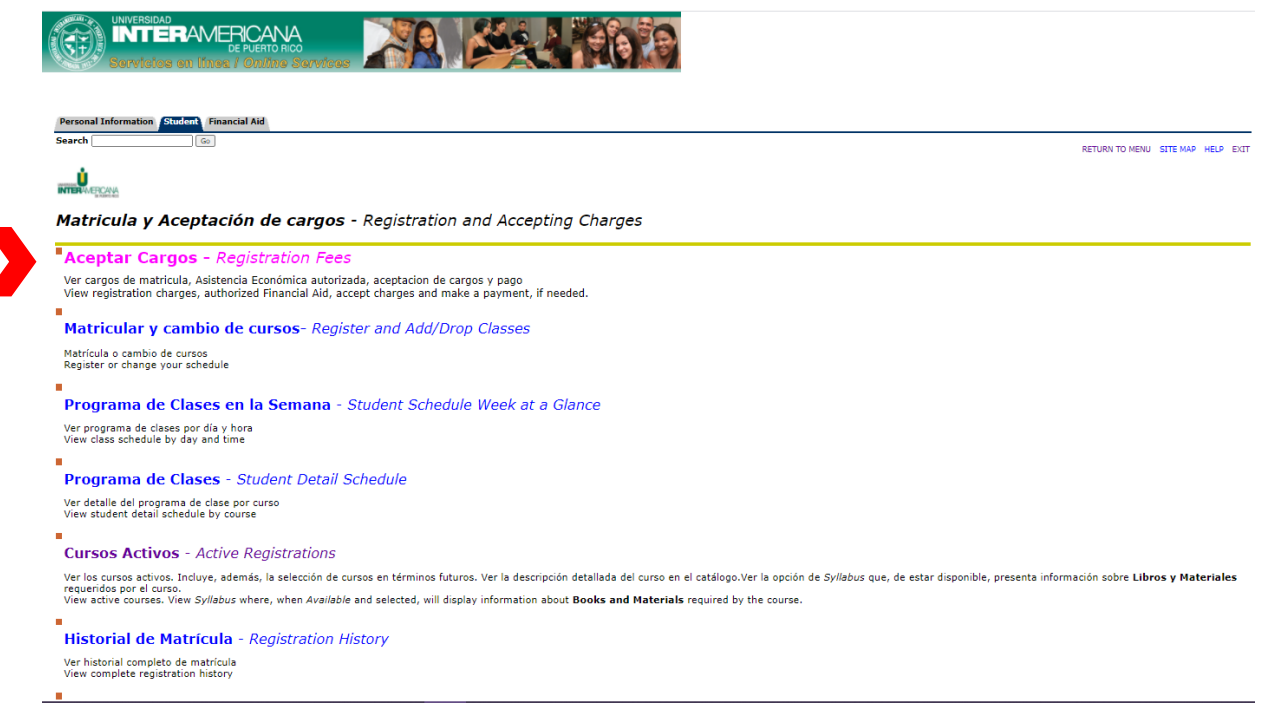

4. Busque en: "Select a Term" el termino de estudio que desea aceptar

|                    | TERAMERICANA                         |  |
|--------------------|--------------------------------------|--|
| THE THE            | DE PUERTO RICO                       |  |
| Ser                | vicios en lines / <i>Chime Ser</i> v |  |
|                    |                                      |  |
|                    |                                      |  |
|                    |                                      |  |
| Personal Informa   | tion Student Financial Aid           |  |
| Canada             |                                      |  |
| Search             |                                      |  |
| Carden and Cardena |                                      |  |
| Select Term        | 1                                    |  |
|                    |                                      |  |
| Select a Termu     | 202217 BIMEETER AUG-OCT-2021         |  |
| Select a renn.     | 202217 BIMESTER AUG-OCT-2021         |  |
|                    | 202217 BIMESTER AUG-OCT-2021         |  |
| Submit             | 202213 JEIN AGO DEC EAN 2021         |  |
| RELEASE: 8.7.1     | 202213 MEDTECH AUG2021-EEB2022       |  |
|                    | 202211 OPTOMETRY AUG-DEC 2021        |  |
| © 2021 Ellucian    | 202210 SEMESTER AUG-DEC 2021         |  |
|                    | 202207 INTENSIVE SESS AUG 2021       |  |
|                    | 202204 SUMMER JULY 2021              |  |
|                    | 202167 INTENSIVE SESS JULY2021       |  |
|                    | 202156 SUMMER JUNE 2021              |  |
|                    | 202155 SP SUMMER JUN-JUL 2021        |  |
|                    | 202151 SP SUMMER SESS JUN 2021       |  |
|                    | 202150 SUMMER JUNE 2021              |  |
|                    | 202138 BIMESTER MAR-MAY 2021         |  |
|                    | 202137 BIMESTER JAN-MAR 2021         |  |
|                    | 2ND SEM CLK HRS JAN-MAY 2021         |  |
|                    | 202135 SEMEST JAN-MAY LAW 2021       |  |
|                    | 202134 MED TECH MAR-AGO 2021         |  |
|                    | 202133 TRIMESTER MAR-JUNE 2021       |  |
|                    |                                      |  |

5. Presione: "Submit"

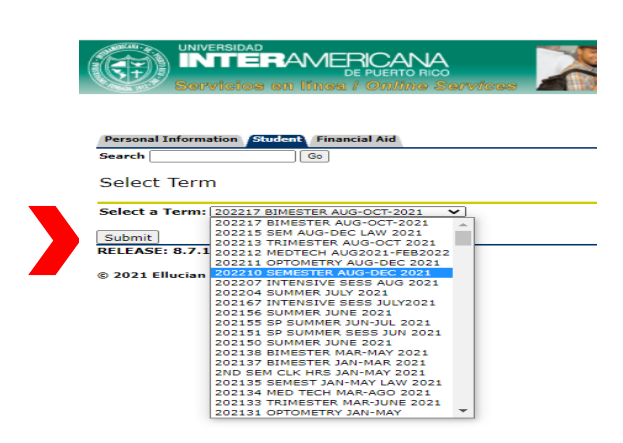

Submit

6. Luego presionar el botón "Accept Charges"

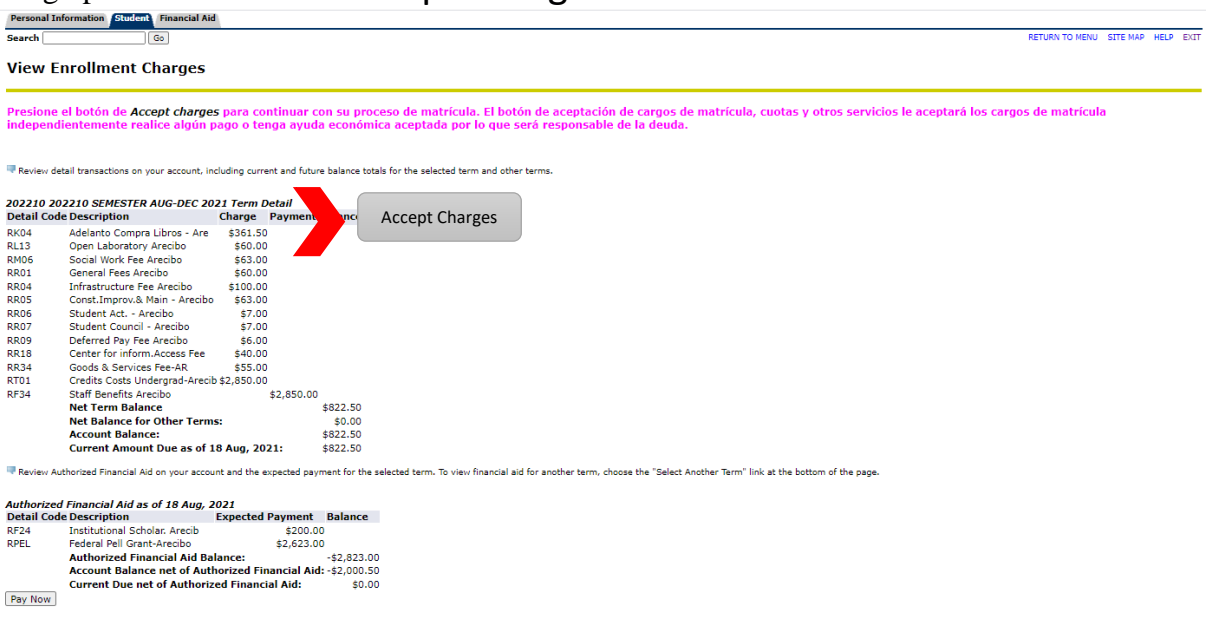

Si las ayudas no te cubren la totalidad del balance de tu matrícula, el sistema te dará la opción de acogerte a prórroga, (solo aplica para el semestre) de acogerte, el balance se dividirá en 3 pagos.

## Nota: Estudiante sin ayudas económicas favor continuar con el próximo paso.

- 7. El sistema le proveerá dos alternativas de pago:
  - a. Opción 1 Pagar el monto total del costo de matrícula
  - b. Opción 2 Pagar el 25% del costo total de la matrícula (prórroga con cargo de \$6.00).
- 8. Al seleccionar la opción para realizar el pago, el sistema presentará la cantidad a pagar. Si se acoge a la prórroga, la cantidad que le aparecerá será el equivalente al 25% del costo total de su matrícula.
- 9. Procede a ingresar los datos de tu tarjeta de crédito (VISA o MasterCard). Debe incluir todos los datos que se le solicitan hasta que procese el pago y el sistema le genere un recibo.